## TUTORIAL PARA ACESSO À PROVA DE LÍNGUA INGLESA pelo Ambiente Virtual de Aprendizagem (AVA) do Centro de Educação à Distância (CEAD) da Universidade da Força Aérea (UNIFA)

Atenção, candidatos: a plataforma está configurada para iniciar a prova impreterivelmente às 13h30 e terminar às 14h30. Antes ou depois desse horário, não será possível mais enviar a prova. Sugerimos que anotem o seu gabarito, para eventuais requerimentos de recurso.

1. Após se logar no *link* informado no e-mail encaminhado pela Comissão Organizadora, aparecerá a tela abaixo. Clica em "Processo Seletivo PPGCA T2022".

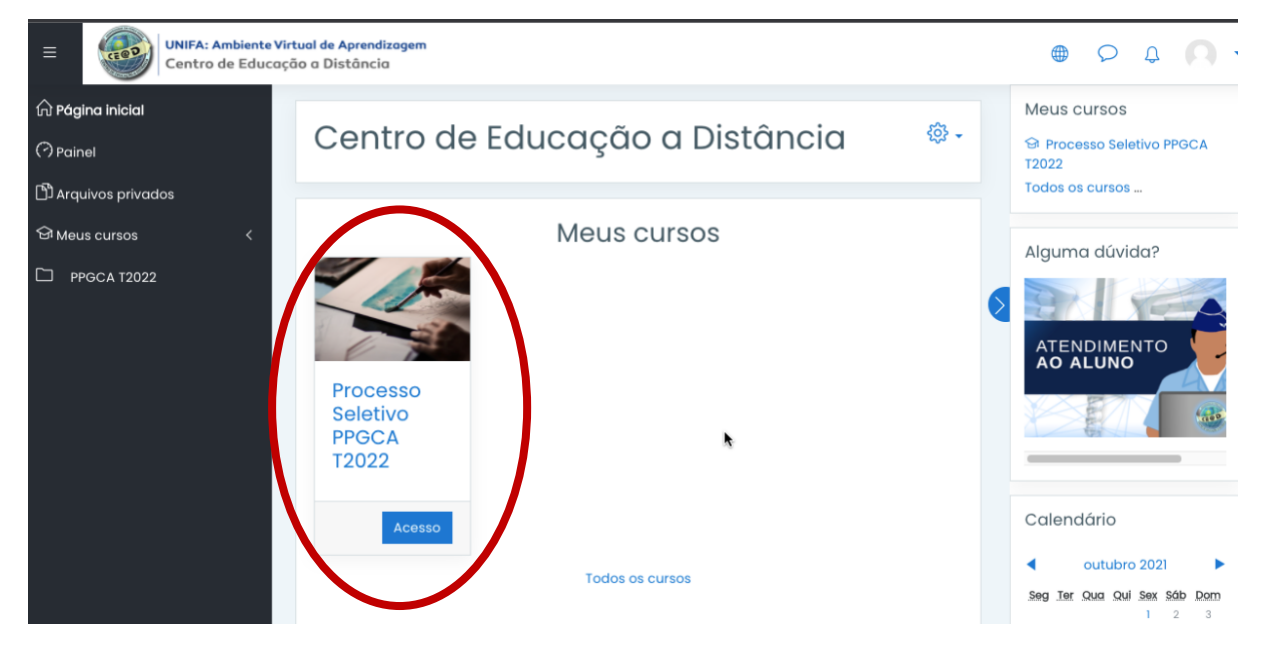

## 2. Na página seguinte, clica em AVALIAÇÃO, conforme abaixo.

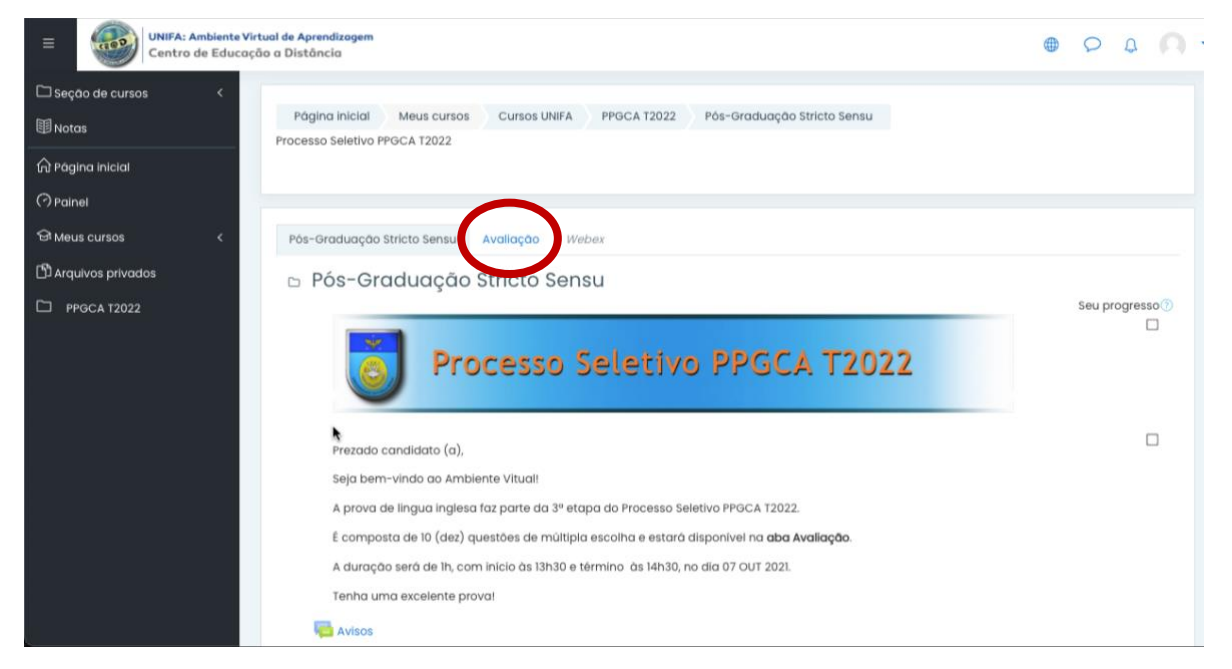

3. Assim que atingir o horário previsto para início da Prova, o sistema mostrará a sua categoria (Mestrado ou Doutorado). Por favor, só inicie a prova se a categoria estiver correta; caso esteja errada, entre em contato conosco pelo e-mail <u>selecaoppgca@fab.mil.br</u>, mandando um print da tela.

4. Iniciada a prova e após marcar as alternativas, não deixe de clicar no botão "Enviar tudo e terminar", conforme a tela seguinte:

| ≡ | UNIFA: Ambiente Virtual de Aprendizagem<br>Centro de Educação a Distância                                |                        |                                     |
|---|----------------------------------------------------------------------------------------------------|------------------------|-------------------------------------|
|   | Prova de Língua Inglesa -3ª Etapa do Processo Seletivo PPGCA T2022<br>(Mestrado)<br>Resumo de tentativas |                        | 6 7 i 8 9 10<br>Finalizar tentativa |
|   | Pergunta                                                                                                 | Status                 | Iniciar nova visualização           |
|   | 1                                                                                                    | Resposta salva         |                                     |
|   | 2                                                                                                    | Resposta salva         |                                     |
|   | 3                                                                                                    | Resposta salva         |                                     |
| ] | 4                                                                                                    | Resposta salva         |                                     |
|   | 5                                                                                                    | Resposta salva         |                                     |
|   | 6                                                                                                    | Resposta salva         |                                     |
|   | 7                                                                                                    | Resposta salva         |                                     |
|   | 8                                                                                                    | Resposta salva         |                                     |
|   | 9                                                                                                    | Resposta salva         |                                     |
|   | 10                                                                                                    | Resposta salva         |                                     |
|   |                                                                                                    | Retornar à tentativa   |                                     |
|   |                                                                                                    | Tempo restante 0:51:04 |                                     |
|   | Esta tentativo, necisa ser enviada até domingo, sut 2021, 15:11.                                         |                        |                                     |
|   |                                                                                                    | Enviar tudo e terminar |                                     |

5. Com isso, surgirá uma caixa de confirmação. Para terminar sua prova, clique em "Enviar tudo e terminar", conforme abaixo:

| =      | UNIFA: Ambiente Virtual de<br>Centro de Educação a D | e Aprendizagem<br>Distância                                        | • O Q                     |
|--------|------------------------------------------------------|--------------------------------------------------------------------|---------------------------|
|        | Prova de Língua<br>(Mestrado)                        | Inglesa -3ª Etapa do Processo Seletivo PPGCA T2022                 | 6 7 1 8 9 10              |
| eta.   | Resumo de tentati                                    | vas                                                                | Finalizar tentativa       |
| â      | Pergunta                                             | Status                                                             | Iniciar nova visualização |
| 0      | 1                                                    | Resposta salva                                                     |                           |
| e<br>R | 2                                                    | Resposta salva                                                     |                           |
| ч<br>Г | 3                                                    | Resposta salva                                                     |                           |
|        | 4                                                    | Resposta salva                                                     |                           |
| -      | 5                                                    | Resposta salva                                                     |                           |
|        | 6                                                    | Resposta salva                                                     |                           |
|        | 7                                                    | Resposta salvi Confirmação ×                                       |                           |
|        | 8                                                    | Resposta salvi<br>Uma vez envlada, você não poderá                 |                           |
|        | 9                                                    | Resposta salvi<br>tentativa.                                       |                           |
|        | 10                                                   | Resposta salvi<br>Enviar tudo e terminar                           |                           |
|        |                                                      | Retornar à b                                                       |                           |
|        |                                                      | Tempo restante 0:50:59                                             |                           |
|        |                                                      | Esta tentativa precisa ser enviada até domingo, 3 out 2021, 15:11. |                           |
|        |                                                      | Enviar tudo e terminar                                             |                           |